# Apuntes de J2EE

### Instrucciones para el despliegue de EJBs

## Uploaded by Ingteleco

http://ingteleco.webcindario.com

ingtelecoweb@hotmail.com

La dirección URL puede sufrir modificaciones en el futuro. Si no funciona contacta por email

### Instrucciones para compilar, desplegar y ejecutar un Entity Bean

#### Compilar el Enterprise JavaBean (desde línea de comando)

Abrir una nueva sesión de MS-DOS (la llamaremos a partir de ahora sesión 1) y poner en el classpath el JAR que contiene las clases de los EJB y el directorio donde se encuentra la carpeta que corresponde al paquete de nuestro EJB (en este ejemplo el EJB está en el paquete productExample y esta carpeta se encuentra dentro del directorio c:\alumno\EJBs):

set classpath=%classpath%;c:\j2sdkee1.3.1\lib\j2ee.jar;c:\alumno\EJBs

Compilar las clases:

cd alumno\productExample javac \*.java

#### Compilar el Enterprise JavaBean (desde NetBeans IDE)

- Montar en el FileSystem el directorio donde se encuentra la carpeta que corresponde al paquete de nuestro EJB. En este ejemplo el EJB está en el paquete productExample y esta carpeta se encuentra dentro del directorio c:\alumno\EJBs), el directorio a montar por tanto será c:\alumno\EJBs
- Montar el JAR donde se encuentran las clases que necesitamos para codificar los Ejes. Este JAR se encuentre en c:\j2sdkee1.2.1\lib\j2ee.jar
- Compilar los EJBs

#### Arrancar el servidor de base de datos

Abrir otra sesión de MS-DOS y escribir lo siguiente:

```
set java_home=c:\jdk1.4.0
set j2ee_home=c:\j2sdkee1.3.1
cd j2sdkee1.3.1\bin
cloudscape -start
```

#### Arrancar el servidor de EJB

Abrir otra sesión de MS-DOS y escribir lo siguiente:

```
set java_home=c:\jdk1.4.0
set j2ee_home=c:\j2sdkee1.3.1
cd j2sdkee1.3.1\bin
j2ee -verbose
```

#### Arrancar la herramienta de despliegue

• Abrir otra sesión de MS-DOS y escribir lo siguiente:

```
set java_home=c:\jdk1.4.0
set j2ee_home=c:\j2sdkee1.3.1
cd j2sdkee1.3.1\bin
deploytool
```

**Nota:** Para evitar el tener que abrir tantas sesiones de MS-DOS podemos incluir el comando start delante de cada uno de los programas a ejecutar (cloudscape, j2ee y deploytool) con lo que conseguiremos que el servidor de base de datos, el servidor de EJBs y la herramienta de despliegue se inicien en otra sesión, manteniendo de esta forma la sesión de MS-DOS actual y no teniendo que volver a configurar las variables de entorno (java\_home y j2ee\_home) cada vez. También podemos construir un .BAT para ahorrarnos el tener que escribir todo lo anterior en sucesivas ocasiones.

#### Efectuar el despliegue del Enterprise JavaBean

- Crear una nueva aplicación: botón new application
  - Seleccionar como directorio donde crear la aplicación (.ear), por ejemplo, el mismo directorio donde se encuentran los EJBs: c:\Alumno\EJBs\productExample
  - Y asignarle un nombre cualquier. Por ejemplo Product
- Añadir un EJB a la aplicación: botón new enterprise bean
- En el formulario EJB JAR:
  - Seleccionar la opción Create New JAR File in Application y asgurarse de que esté seleccionada la aplicación que acabamos de crear (Product)
  - JAR Display Name = ProductJAR
  - En Contents: Pulsar Botón Edit...
    - Seleccionar los ficheros Product.class, ProductHome.class y ProductEJB.class y pulsar el botón Add
    - o Pulsar botón Ok
  - Pulsar botón Next
- En el formulario General:
  - Bean Type = Entity
  - Enterprise Bean Class = productExample.ProductEJB
  - Remote Home Interface = productExample.ProductHome

- Remote Interface = productExample.Product
- Enterprise Bean Display Name = ProductEJB
- Dejar Local Home Interface y Local Interface en blanco
- Pulsar botón Next
- En el formulario Entity Settings:
  - Persistence Management = Container Managed Persistente (1.0) y seleccionar todos los campos.
  - Primary Key Class = java.lang.String
  - Primary Key Field Name = productId
  - Pulsar el botón Next hasta llegar al final y pulsar el botón finish.
- Desplegar todos los iconos sobre el árbol de la derecha y seleccionar el icono ProductEJB.
   Después seleccionar la pestaña etiquetada como Entity y pulsar el botón Deployment Setting que se encuentra en esta pestaña.
- En el formulario Deployment Setting:
  - Pulsar sobre el botón Database Settings...
    - Database JNDI Name = jdbc/Cloudscape
    - Pulsar el botón OK
  - Pulsar el botón Generate Default SQL. La herramienta genera automáticamente las sentencias SQL que necesitan los métodos de nuestro EJB pero nos pide que le ayudemos a completar algunas de estas sentencias (las más complicadas). En este caso nos pide que le completemos las sentencias para los métodos findByDescription(String description) y findInRange(double low, double high). ATENCIÓN, después de editar cada sentencia hay que volver a pulsar sobre el nombre del método para que se fijen los cambios.
    - La sentencia SQL para el método findByDescription (String description) sería:
    - o SELECT "productId" FROM "ProductEJBTable" WHERE "description" = ?1
    - La sentencia SQL para el método findInRange (double low, double high) sería:
    - o SELECT "productId" FROM "ProductEJBTable" WHERE "price" BETWEEN ?1 AND
      ?2
  - Pulsar el botón Ok
- En el árbol desplegable de la derecha seleccionar el icono product. Después seleccionar la pestaña etiquetada como JNDI Names a la derecha. En esta pestaña:

- JNDI Name = MyProduct
- Salvar los cambios: pulsar el botón Save
- Realizar el desplieque de la aplicación. Para ello pulsar el botón Deploy Application...
  - Seleccionar la checkbox etiquetada como Return Client JAR
  - Pulsar el botón Next dos veces
  - Pulsar el botón Finish
- Comenzará el despliegue de la aplicación. Cuando finalice pulsaremos el botón Ok.

#### Ejecutar la aplicación (desde línea de comandos)

- Deberemos poner en marcha un cliente que acceda a nuestro EJB. En el directorio c:\alumno\EJBs\productExample se encuentra una clase que hace de cliente y que está en el archivo ProductClient.java
- Antes de nada deberemos añadir al *classpath* el JAR que se ha generado durante el despliegue del EJB: el productClient.jar. En la sesión de MS-DOS inicial (sesión 1) escribiremos:

set classpath=%classpath%;c:\alumno\EJBs\productExample\productClient.jar

o bien, si por alguna circunstancia hemos perdido el contenido del classpath anterior:

• Ahora ya podemos ejecutar nuestro cliente:

java productExample.ProductClient

#### Ejecutar la aplicación (desde NetBeans IDE)

- Teniendo ya montados en el FileSystem el directorio donde se encuentra la carpeta del paquete c:\alumno\EJBs y el JAR con las clases de los EJBs c:\j2sdkee1.3.1\lib\j2ee.jar
- Deberemos montar además el JAR que se nos ha generado al hacer el despliegue. Este JAR se encuentra en c:\alumno\EJBs\productExample\productClient.jar
- Ejecutar el archivo ProductClient